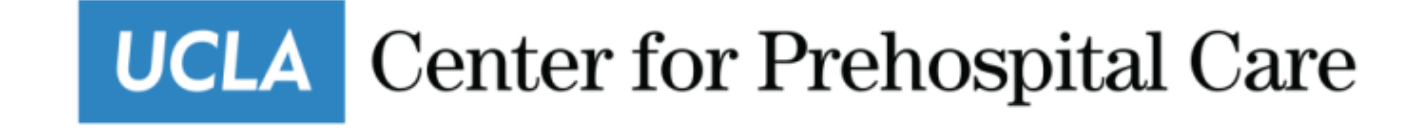

## Monthly Timesheet Processing for Career (Salary) Staff

David Skibo, Business Services Director

- Monthly paychecks will be issued on the 1<sup>st</sup> of each calendar month
- You do NOT submit hours worked, **you only record approved TIME OFF** (vacation requests, sick, etc.). Holidays are automatically recorded.
- Approved TIME OFF must be submitted by the 10<sup>th</sup> for the previous month.
  - Example: By August 10<sup>th</sup> you will record time off taken in July. (vacation, sick, jury duty, etc.)
- Supervisors must approve TIME OFF by the 10<sup>th</sup> of each month.

#### To Request Time Off

- Click on Employee Tasks
- Click on Leave Request
- Enter From & To dates
- Select the type of time off requested
- Click on Submit

| nployee Tasks Manager Tasks Messages History Log Off Help |  |
|-----------------------------------------------------------|--|
| imesheet Leave Requests Balances                          |  |
|                                                           |  |

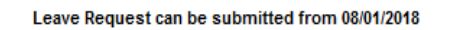

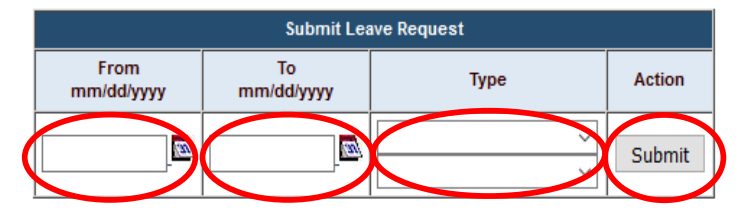

UCLA Center for Prehospital Care

#### To Request Time Off

- You will see the leave request details and a box where you can enter notes.
- If everything is correct click on submit.

| Leave Request Details   |        |        |             |           |          |        |          |  |  |  |  |  |
|-------------------------|--------|--------|-------------|-----------|----------|--------|----------|--|--|--|--|--|
| Week                    | Sunday | Monday | Tuesday     | Wednesday | Thursday | Friday | Saturday |  |  |  |  |  |
| Vacation                |        |        |             |           |          |        |          |  |  |  |  |  |
| 02/17/2019 - 02/23/2019 |        | 8.00   | 8.00        | 8.00      | 8.00     | 8.00   |          |  |  |  |  |  |
|                         |        |        |             |           |          |        |          |  |  |  |  |  |
|                         |        |        |             |           |          |        |          |  |  |  |  |  |
| Total Days:             | 5      |        | Total Hours | :         | 40.00    |        |          |  |  |  |  |  |

| Employee Notes       |         |       |      |    |        |      |    |  |  |  |
|----------------------|---------|-------|------|----|--------|------|----|--|--|--|
| Vacation<br>family.  | request | for a | trip | to | Hawaii | with | тy |  |  |  |
| .:.<br>Submit Cancel |         |       |      |    |        |      |    |  |  |  |

#### To Request Time Off

- Your request will be listed as pending until approved by your supervisor.
- NOTE: Supervisors do not receive a notification so employees should email the supervisor. Supervisors are encouraged to review time off requests each time they log into HBS.

| Current Leave Requests         |               |                |          |                                                          |               |                                 |        |  |  |  |  |  |  |
|--------------------------------|---------------|----------------|----------|----------------------------------------------------------|---------------|---------------------------------|--------|--|--|--|--|--|--|
| From/To                        | Total<br>Days | Total<br>Hours | Туре     | Employee Notes                                           | Manager Notes | Status                          | Action |  |  |  |  |  |  |
| 09/26/2018 - 09/28/2018        | 3             | 24             | Vacation | Vacation Request to visit parents in PA                  |               | Approved<br>by LEGASSICK,TODD F |        |  |  |  |  |  |  |
| <u>12/03/2018 - 12/07/2018</u> | 5             | 40             | Vacation | Vacation Request for a trip to<br>Disney World           |               | Approved<br>by LEGASSICK,TODD F |        |  |  |  |  |  |  |
| 02/18/2019 - 02/22/2019        | 5             | 40             | Vacation | Vacation request for a trip to<br>Hawaii with my family. |               | Pending                         | Delete |  |  |  |  |  |  |

[<< Previous Page] Page 1 of 1 [Next Page >>]

#### Leave Request can be submitted from 08/01/2018

| Submit Leave Request |                  |        |        |  |  |  |  |  |  |  |
|----------------------|------------------|--------|--------|--|--|--|--|--|--|--|
| From<br>mm/dd/yyyy   | To<br>mm/dd/yyyy | Туре   | Action |  |  |  |  |  |  |  |
|                      |                  | ×<br>× | Submit |  |  |  |  |  |  |  |

UCLA Center for Prehospital Care

### Approving <u>Requests</u> for Time Off

- Click on Manager Tasks
- Click on Leave Approvals
- Click on Approve or Deny
- The request will automatically appear as time off in the month the dates are requested.

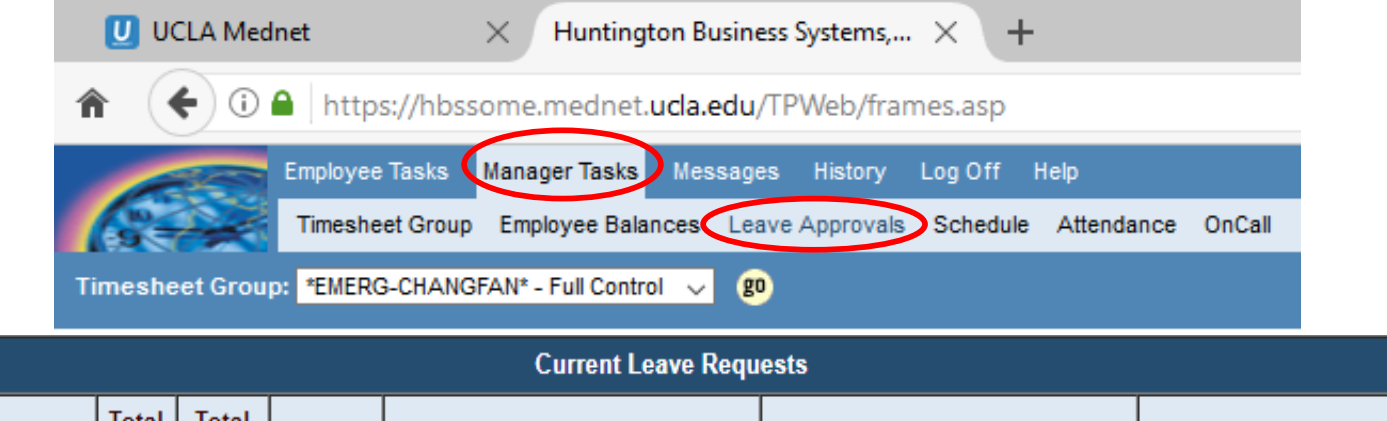

| From/To                          | Total<br>Days | Total<br>Hours | Туре        | Employee Notes                                           | Manager Notes | Status                          | Action          |  |  |  |  |
|----------------------------------|---------------|----------------|-------------|----------------------------------------------------------|---------------|---------------------------------|-----------------|--|--|--|--|
| SKIBO,DAVID A (003155796)        |               |                |             |                                                          |               |                                 |                 |  |  |  |  |
| <u>09/26/2018 - 09/28/2018</u>   | 3             | 24             | Vacation    | Vacation Request to visit parents<br>in PA               |               | Approved<br>by LEGASSICK,TODD F | Pend            |  |  |  |  |
| 12/03/2018 - 12/07/2018          | 5             | 40             | Vacation    | Vacation Request for a trip to<br>Disney World           |               | Approved<br>by LEGASSICK,TODD F | Pend            |  |  |  |  |
| 02/18/2019 - 02/22/2019          | 5             | 40             | Vacation    | Vacation request for a trip to<br>Hawaii with my family. |               | Pending                         | Approve<br>Deny |  |  |  |  |
| Press the button to the right to | approv        | e/unappr       | ove all che | cked items                                               |               |                                 | Submit          |  |  |  |  |

#### How <u>Employees</u> Record Approved Time Off

Log into HBS like you normally do:

- Click on Employee Tasks
- Click on Timesheet
- Select date you took time off.
- Select type of time off taken.

| Huntington Business Systems, $	imes$ +                 |                                                                         |        |
|--------------------------------------------------------|-------------------------------------------------------------------------|--------|
| ★ ① ▲ https://hbssome.mednet.ucla.edu/TPWeb/frames.asp |                                                                         |        |
| Employee Tasks Manager Tasks Messages History Log Off  |                                                                         |        |
| Timesheet Prave Requests Balances                      |                                                                         |        |
| Pay Period: 07/01/2018 - 07/31/2018 (Open) M1 🧹 g 0    |                                                                         |        |
|                                                        |                                                                         |        |
| JUL 2018                                               | SKIBO, DAVID A (003155796) (Not Approved, Not Completed)                |        |
| Su Mo Tu We Th Fr Sa                                   | Timesheet Group: EMERG-LEGASSICK Home Department: EMERG Duration: 8 hrs |        |
| 1 2 3 4 5 6 7<br>8 9 10 11 12 14                       | Add Multiple Entries                                                    |        |
| 15 16 17 18 19 20 21                                   | Day Deried Details 07/04/2049 07/24/2049                                |        |
| 22 23 24 25 26 27 28<br>29 30 31 1 2 3 4               | Pate (mm/dd/mm/) Hours Type Duration Message                            | Add Ro |
| 23 30 31 1 2 3 4                                       |                                                                         | Audi   |
|                                                        |                                                                         |        |
|                                                        | Vacation                                                                |        |
|                                                        | Sick                                                                    |        |
|                                                        | Sick-Med Appt                                                           |        |
|                                                        | Sick-Family Member                                                      |        |
|                                                        | Vacation-FMLA                                                           |        |
|                                                        | Sick-FMLA                                                               |        |
|                                                        | Bereavement                                                             |        |
|                                                        | Blood Donation Leave                                                    |        |
|                                                        | Educational Leave                                                       |        |
|                                                        | Jury Duty                                                               |        |
|                                                        | Military Duty                                                           |        |
|                                                        | Other Paid Absence                                                      |        |
|                                                        | Unpaid Leave                                                            |        |
|                                                        |                                                                         |        |

# How *Employees* Submit Approved Time Off

- Click on the Save icon.
- Click on the Complete icon.

Now your time off is available for your manager to approve.

SKIBO,DAVID A (003155796) (Not Approved, Not Completed) Timesheet Group: EMERG-LEGASSICK Home Department: EMERG

Duration: 8 hrs.

| Pay Period Summary 07/01/2018 - | <u>Hide</u> |            |  |  |
|---------------------------------|-------------|------------|--|--|
| Hours Tupo                      | Dur         | ation      |  |  |
| nours type                      | Input       | Calculated |  |  |
| Vacation / PTO (REG)            | 40.00       | 40.00      |  |  |
| Totals:                         | 40.00       | 40.00      |  |  |

Add Multiple Entries

|                   | Pay Period Details 07/01/2018 - 07/31/2018                |            |          |         |       |        |  |  |  |  |  |  |
|-------------------|-----------------------------------------------------------|------------|----------|---------|-------|--------|--|--|--|--|--|--|
| Date (mm/dd/yyyy) |                                                           | Hours Type | Duration | Message | Audit | Delete |  |  |  |  |  |  |
| 07/09/2018        | <u>(91)</u>                                               | Vacation ~ | 8.00     |         | View  |        |  |  |  |  |  |  |
| 07/10/2018        | (31)                                                      | Vacation ~ | 8.00     |         | View  |        |  |  |  |  |  |  |
| 07/11/2018        | <u>(31)</u>                                               | Vacation ~ | 8.00     |         | View  |        |  |  |  |  |  |  |
| 07/12/2018        | <u>(30)</u>                                               | Vacation ~ | 8.00     |         | View  |        |  |  |  |  |  |  |
| 07/13/2018        | <u>(31)</u>                                               | Vacation ~ | 8.00     |         | View  |        |  |  |  |  |  |  |
|                   | Press the button to the right to delete all checked items |            |          |         |       |        |  |  |  |  |  |  |

#### How Supervisors Approve Employee's Recorded Time Off

- Click on Manager Tasks
- Click on Timesheet Groups
- In the Pay Period drop down make sure to **select the M1 dates**. B1 is only for the Bi-Weekly employees.
- Click on the employees name to review and verify time off submitted. Do not just approve it.

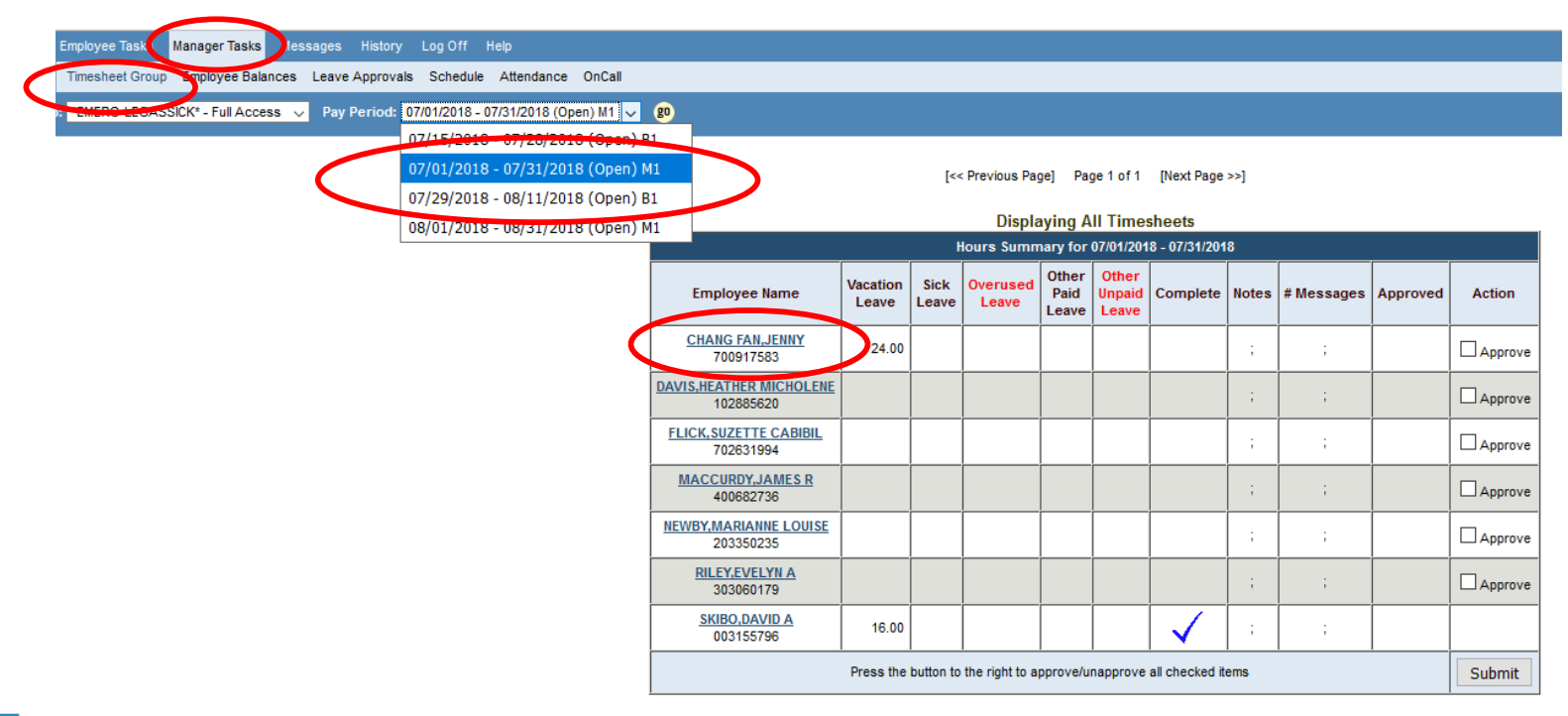

#### How Supervisors Approve Employee's Recorded Time Off (Approving Time Off)

Verify the time off submitted. If there are no corrections click on the check • mark icon on the top right to approve.

| Filter:No Filter  |                                          |                                                                 |                           |                           |                           |           |         |  |  |  |
|-------------------|------------------------------------------|-----------------------------------------------------------------|---------------------------|---------------------------|---------------------------|-----------|---------|--|--|--|
| Last Name:        | GO                                       | [<< Previous E                                                  | Employee]                 | Employee 1                | of7 [Nex                  | kt Employ | (ee >>] |  |  |  |
| CHAN<br>Tin       | G FAN,JENNY (7009<br>nesheet Group: EMEF | 9 <b>17583) (Not</b> )<br>RG-LEGASSICK<br><b>Duration:</b> 8 hr | Approve<br>Home Dej<br>s. | d, Not Con<br>partment: E | n <b>pleted</b> )<br>MERG |           |         |  |  |  |
|                   | Pay Period Summar                        | y 07/01/2018 - (                                                | 07/31/2018                | Hide                      |                           |           |         |  |  |  |
|                   | Hours Ty                                 | ne                                                              | Du                        | ration                    |                           |           |         |  |  |  |
|                   | indura iy                                | pc                                                              | Input                     | Calculated                | t l                       |           |         |  |  |  |
|                   | Vacation / PTO (REG                      | )                                                               | 24.00                     | 24.00                     | D                         |           |         |  |  |  |
|                   | Totals:                                  |                                                                 | 24.00                     | 24.0                      | D                         |           |         |  |  |  |
|                   |                                          | Add Multiple Entr                                               | ries                      |                           |                           |           |         |  |  |  |
|                   | Pay Period Details                       | 07/01/2018 - 07                                                 | //31/2018                 |                           |                           |           | Add Row |  |  |  |
| Date (mm/dd/yyyy) | Но                                       | urs Type                                                        |                           | Duration                  | Message                   | Audit     | Delete  |  |  |  |
| 07/02/2018        | Vacation                                 |                                                                 | ~                         | 8.00                      |                           | View      |         |  |  |  |
| 07/03/2018        | Vacation                                 |                                                                 | ~                         | 8.00                      |                           | View      |         |  |  |  |
|                   |                                          |                                                                 | i                         |                           |                           |           |         |  |  |  |

View

8.00 Press the button to the right to delete all checked items Delete

Center for Prehospital Care

07/05/2018

Vacation

2

### Approving Time Off

Dieplaying All Timochoote

• Employees time off will appear as approved on the Display All Timesheet page.

| Hours Summary for 07/01/2018 - 07/31/2018 |                   |               |                   |                        |                          |                |       |            |                |           |  |  |
|-------------------------------------------|-------------------|---------------|-------------------|------------------------|--------------------------|----------------|-------|------------|----------------|-----------|--|--|
| Employee Name                             | Vacation<br>Leave | Sick<br>Leave | Overused<br>Leave | Other<br>Paid<br>Leave | Other<br>Unpaid<br>Leave | Complete       | Notes | # Messages | Approved       | Action    |  |  |
| CHANG FAN, JENNY<br>700917583             | 24.00             |               |                   |                        |                          | $\checkmark$   | ;     | ;          | $(\checkmark)$ | UnApprove |  |  |
| DAVIS,HEATHER MICHOLENE<br>102885620      |                   |               |                   |                        |                          |                | ;     | ;          |                | Approve   |  |  |
| FLICK, SUZETTE CABIBIL<br>702631994       |                   |               |                   |                        |                          |                | ;     | ;          |                | Approve   |  |  |
| MACCURDY, JAMES R<br>400682736            |                   |               |                   |                        |                          |                | ;     | ;          |                | Approve   |  |  |
| NEWBY, MARIANNE LOUISE<br>203350235       |                   |               |                   |                        |                          |                | ;     | ;          |                | Approve   |  |  |
| RILEY, EVELYN A<br>303060179              |                   |               |                   |                        |                          |                | ;     | ;          |                | Approve   |  |  |
| <u>SKIBO,DAVID A</u><br>003155796         | 16.00             |               |                   |                        |                          | $\checkmark$   | ;     | ;          |                |           |  |  |
|                                           | Press the         | button to     | the right to a    | pprove/u               | napprove                 | all checked it | ems   |            |                | Submit    |  |  |